# Digital Scorecards

USING USGA TM DIGITAL SCORECARDS

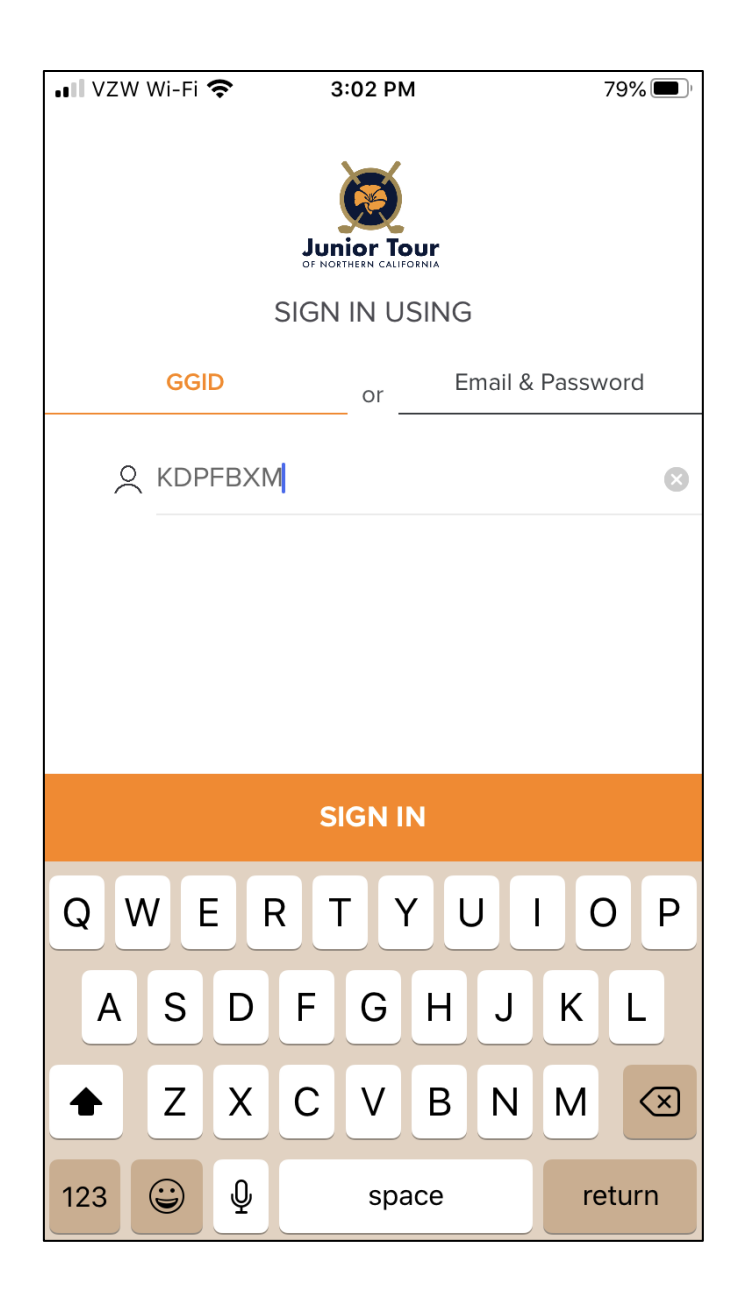

# Login

PLAYERS MUST LOGIN USING THEIR 7-DIGIT PLAYER GGID.

THE GGID IS LISTED ON THE PDF SCORECARD AND IS ON THE STARTER'S SHEET.

DO NO LOGIN USING EMAIL OR PASSWORD OR VIA THE WEBSITE.

| 💵 VZW Wi-Fi 奈                | 3:03 PM                        | 78% 🔲,            |
|------------------------------|--------------------------------|-------------------|
| G Log Out                    |                                |                   |
| Hi, Ryan!                    |                                |                   |
| Welcome to <b>Li</b>         | ve Scoring Tes                 | t                 |
| Date                         | ۷                              | Ved, April 8      |
| Course                       | Poppy Hills (                  | Golf Course       |
| You can cho<br>the players y | ose on the ne<br>/ou want to m | xt screen<br>ark. |
|                              | CONTINUE                       |                   |

## Login

PLAYERS MUST LOGIN USING THEIR 7-DIGIT PLAYER GGID.

THE GGID IS LISTED ON THE PDF SCORECARD AND IS ON THE STARTER'S SHEET.

DO NOT LOGIN USING EMAIL OR PASSWORD OR VIA THE WEBSITE.

| 📲 VZW Wi-Fi 奈 | 3:03 PM              | 78% 🔲 ' |
|---------------|----------------------|---------|
| ≡             | Live Scoring Test    |         |
|               | _                    |         |
|               | WED, <b>8</b> APR.   |         |
|               | ROUND DATE           |         |
| CHOOSE 1      | THE PLAYERS YOU WANT | O MARK  |
| Farb, Ryan    |                      |         |
| Hartesveldt,  | Aaron                |         |
| Gregg, Ryar   | 1                    |         |
| Leoncio, Rio  | ck1                  |         |
|               |                      |         |
|               |                      |         |
|               |                      |         |
|               | CONTINUE             |         |

# Selecting a Marker

PLAYERS SELECT THE PLAYER THEY WANT TO MARK FOR. DEPENDING ON THE EVENT, STAFF CAN SET THE ABILITY TO MARK FOR UP TO 3 OTHER PLAYERS.

EACH GROUP MUST HAVE AT LEAST TWO PLAYERS SCORING.

## Scoring

► PLAYERS ENTER THEIR OWN SCORES IN THE "MARKER'S NOTES" SECTION (OLD TEAR-OFF STRIP) AND THE PLAYER WHOSE SCORE THEY ARE KEEPING IN THE PLAYER'S SECTION.

► HIT SAVE SCORES.

► PLAYERS CAN GO BACK TO PREVIOUS HOLES TO MAKE CHANGES.

| 📲 VZW Wi-Fi 🗢 | 3:03 PM                   | 78% 🔳  | <b>D</b> ) |
|---------------|---------------------------|--------|------------|
| ≡             | Scoring • Leaderboard     |        |            |
| ◄ Hole 18     | Hole 1<br>Par 4 • 416 yds | Hole 2 | •          |
| Players       |                           |        |            |
| Leoncio,      | Rick1                     | _4     |            |
|               |                           |        |            |

| Marker's Notes |    |
|----------------|----|
| Farb, Ryan     | _4 |

| 1         | 2      | 2  | 3          |
|-----------|--------|----|------------|
| 4         | ۲<br>C | 5  | 6          |
| 7         | 8      | 3  | 9          |
| Clear     | C      | )  | ×          |
| Undo Chan | ges    | Sa | ave Scores |

# Yardage416189431572439175Pr3All scores are entered.RyatReview marker and player scores

Review marker and player scores and tap on a score to change it. Tap on "Certify" to sign the scorecard.

Sco

R

Continue

#### Certify as Marker

## Certifying Scores

4

4

WHEN ALL SCORES ARE ENTERED, PLAYERS RECEIVE THIS MESSAGE.

THEY ARE FIRST TAKEN TO REVIEW SCORES AS A MARKER.

## Certifying Scores – as Marker

► THE TOP ROW SCORES ARE THE SCORES ENTERED AS A MARKER.

► THE BOTTOM ROW SCORES ARE THE SCORES THE PLAYER ENTERED IN THE "MARKER'S NOTES" SECTION.

► IF CHANGES ARE NECESSARY, IT IS EASIEST IF THEY ARE MADE BEFORE CERTIFYING AS A MARKER. SIMPLY TAP THE HOLE IN QUESTION TO CHANGE THE SCORE.

|   |                 | Ν   | Marker • My Scores |        |     |     |     |  |  |  |  |  |
|---|-----------------|-----|--------------------|--------|-----|-----|-----|--|--|--|--|--|
|   | Hole 18         |     | ₹ F                | Refres | h   |     |     |  |  |  |  |  |
|   | Hole            | 2   | 3                  | 4      | 5   | 6   | 7   |  |  |  |  |  |
|   | Yardage         | 189 | 431                | 572    | 439 | 175 | 400 |  |  |  |  |  |
|   | Par             | 3   | 4                  | 5      | 4   | 3   | 4   |  |  |  |  |  |
|   | Ryan Farb (72)  |     |                    |        |     |     |     |  |  |  |  |  |
|   | Scores          | 4   | 4                  | 4      | 4   | 4   | 4   |  |  |  |  |  |
| - | Ryan's<br>Notes | 4   | 4                  | 4      | 4   | 4   | 4   |  |  |  |  |  |
|   |                 |     |                    |        |     |     |     |  |  |  |  |  |

Certify as Marker

## Certifying Scores – as Marker

► AFTER VERIFYING THE SCORES WITH THE PLAYER, HIT THE BUTTON TO CERTIFY AS A MARKER.

► THIS IS THE EQUIVALENT OF SIGNING A SCORECARD.

| ≡               | Ν    | /larker | Results      |      |     |     |  |
|-----------------|------|---------|--------------|------|-----|-----|--|
| Hole 18         |      | ₹ F     |              |      |     |     |  |
| Hole            | 2    | 3       | 4            | 5    | 6   | 7   |  |
| Yardage         | 189  | 431     | 572          | 439  | 175 | 400 |  |
| Par             | 3    | 4       | 5            | 4    | 3   | 4   |  |
| Ryan Farb       | (72) |         |              |      |     |     |  |
| Scores          | 4    | 4       | 4            | 4    | 4   | 4   |  |
| Ryan's<br>Notes | 4    | 4       | 4            | 4    | 4   | 4   |  |
|                 |      | Certify | as <u>Ma</u> | rker |     |     |  |
| 1               |      |         |              |      |     |     |  |

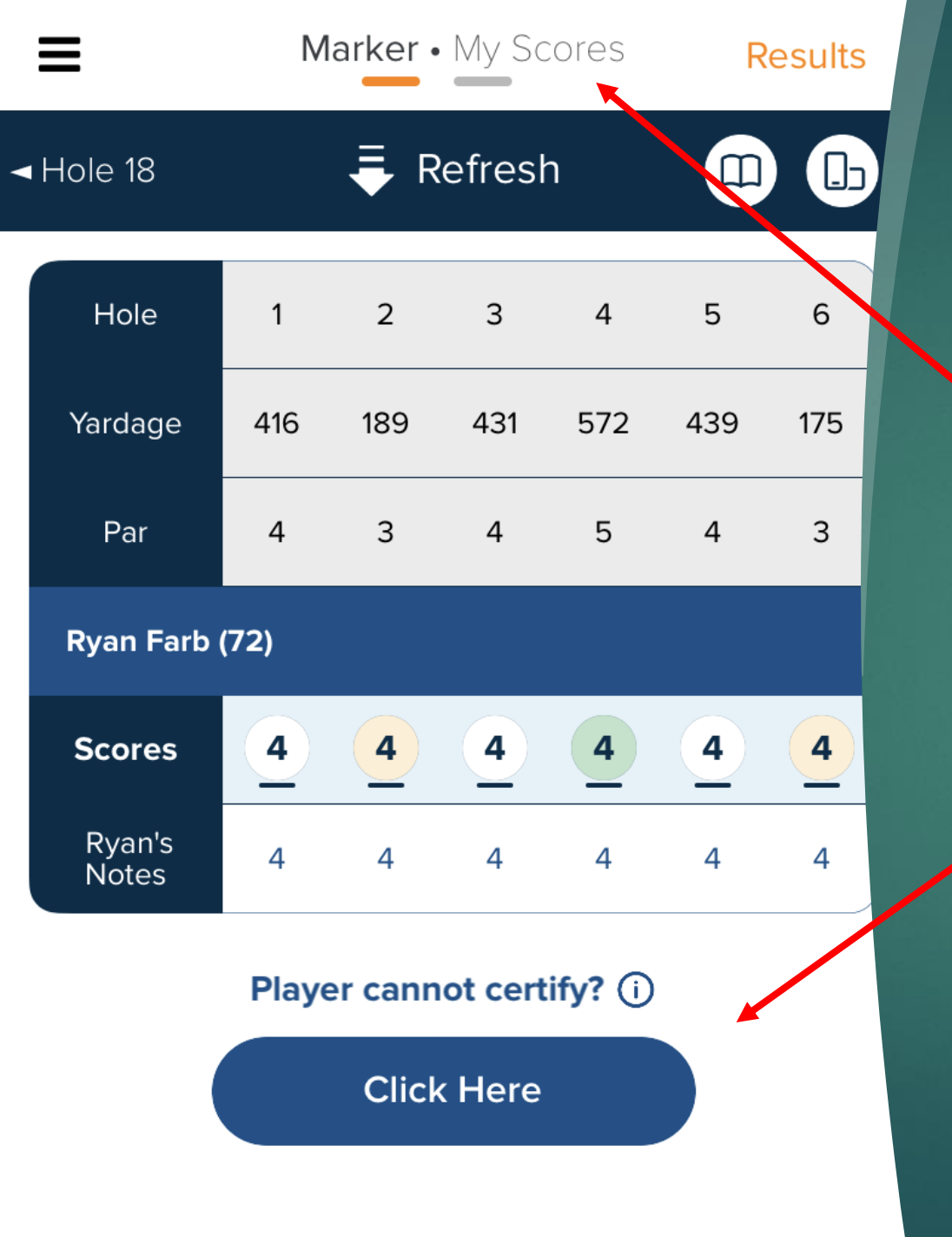

## Certifying Scores – as Player

► GO TO THE "MY SCORES" SECTION TO REVIEW SCORES AS A PLAYER.

► THIS IS THE CONFUSING SCREEN WHERE PLAYERS GET MIXED UP. <u>DO</u> <u>NOT HIT "CLICK HERE"</u>. WE'LL COME BACK TO WHAT THAT BUTTON IS FOR.

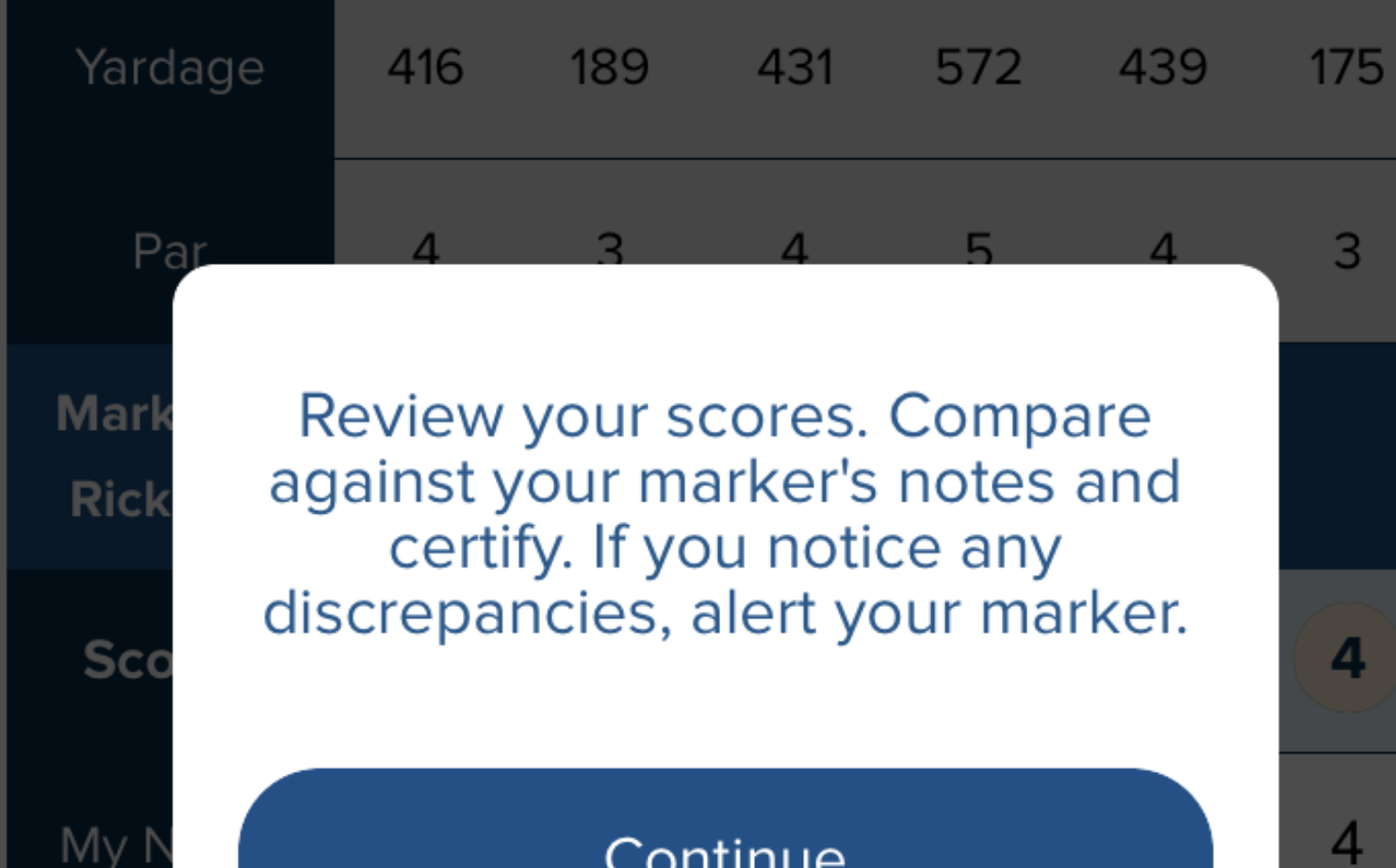

#### Continue

#### **Certify as Player**

Certifying Scores – as Player

PLAYERS ARE AGAIN PROMPTED TO REVIEW THEIR SCORES, THIS TIME THEIR OWN.

### Certifying Scores – as Player

THE OFFICIAL SCORES ENTERED BY THE MARKER (SAME AS REGULAR SCORECARD) ARE LISTED ABOVE.

THE SCORES THE PLAYER ENTERED -IN THEIR OWN "MARKER'S NOTES" SECTION ARE LISTED BELOW.

ANY DISCREPANCIES ARE HIGHLIGHTED IN YELLOW.

| VZW Wi-Fi                               | <b>?</b><br>M | <b>3:0</b><br>• arker | ores | 78% (E)<br>Results |     |     |  |  |  |  |  |
|-----------------------------------------|---------------|-----------------------|------|--------------------|-----|-----|--|--|--|--|--|
| Hole 18                                 |               | ₹ R                   |      |                    |     |     |  |  |  |  |  |
| Hole                                    | 1             | 2                     | 3    | 4                  | 5   | 6   |  |  |  |  |  |
| Yardage                                 | 416           | 189                   | 431  | 572                | 439 | 175 |  |  |  |  |  |
| Par                                     | 4             | 3                     | 4    | 5                  | 4   | 3   |  |  |  |  |  |
| Marker: Ryan Farb<br>Rick1 Leoncio (73) |               |                       |      |                    |     |     |  |  |  |  |  |
| Scores                                  | 4             | 5                     | 4    | 4                  | 4   | 4   |  |  |  |  |  |
| My Notes                                |               | 4                     | 4    | 4                  | 4   | 4   |  |  |  |  |  |
| Certify as Player                       |               |                       |      |                    |     |     |  |  |  |  |  |

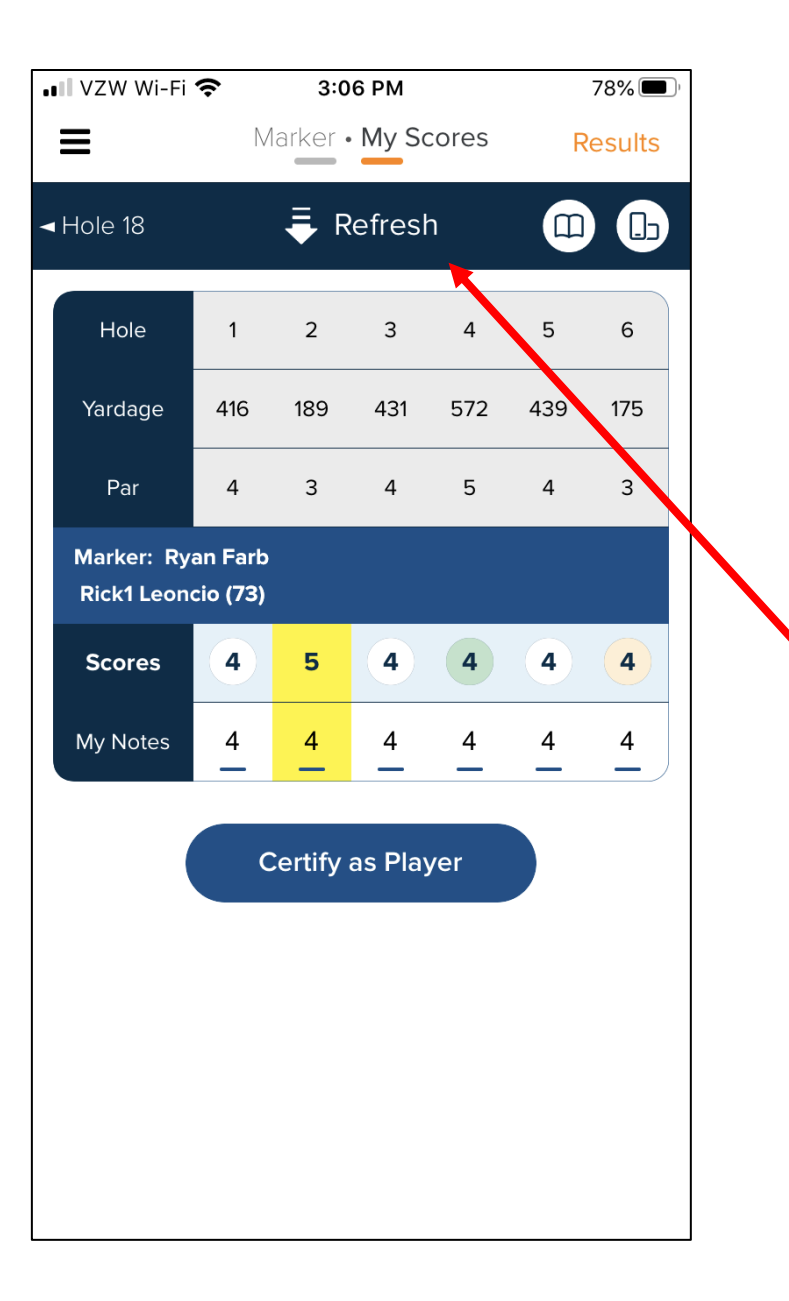

## Certifying Scores – as Player

IF THE SCORES SECTION COMES UP BLANK HAVE THE PLAYER HIT REFRESH BY HOLDING AND <u>SWIPING</u> <u>THE SCREEN DOWNWARD</u>. IT WORKS BEST IF YOU PRESS AND HOLD FROM THE MIDDLE (WHERE IT LISTS THE MARKER) AND PULL DOWN.

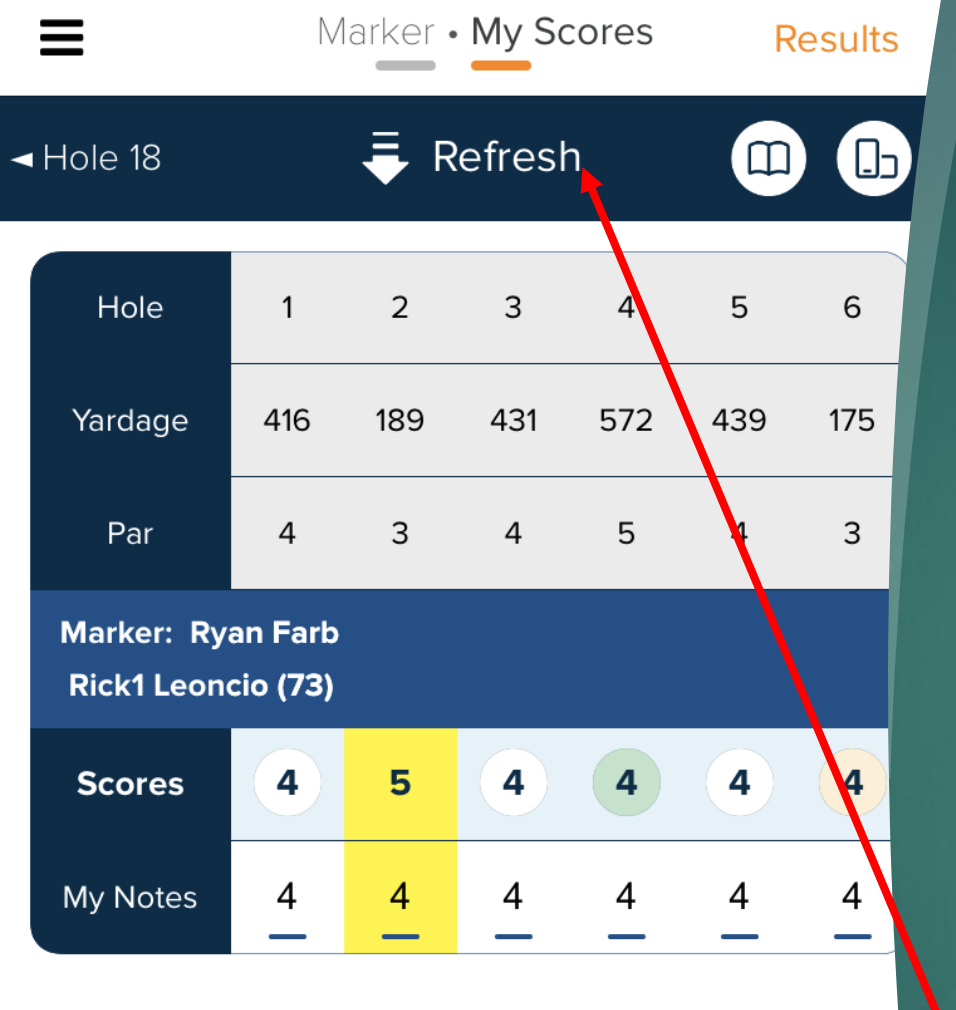

Certify as Player

## Certifying Scores – as Player

ANY CHANGES NEED TO BE MADE BY THE MARKER (OR CAN BE MADE BY THE OFFICIAL -SHOWN LATER).

PLAYER WILL HAVE TO PULL DOWN TO REFRESH.

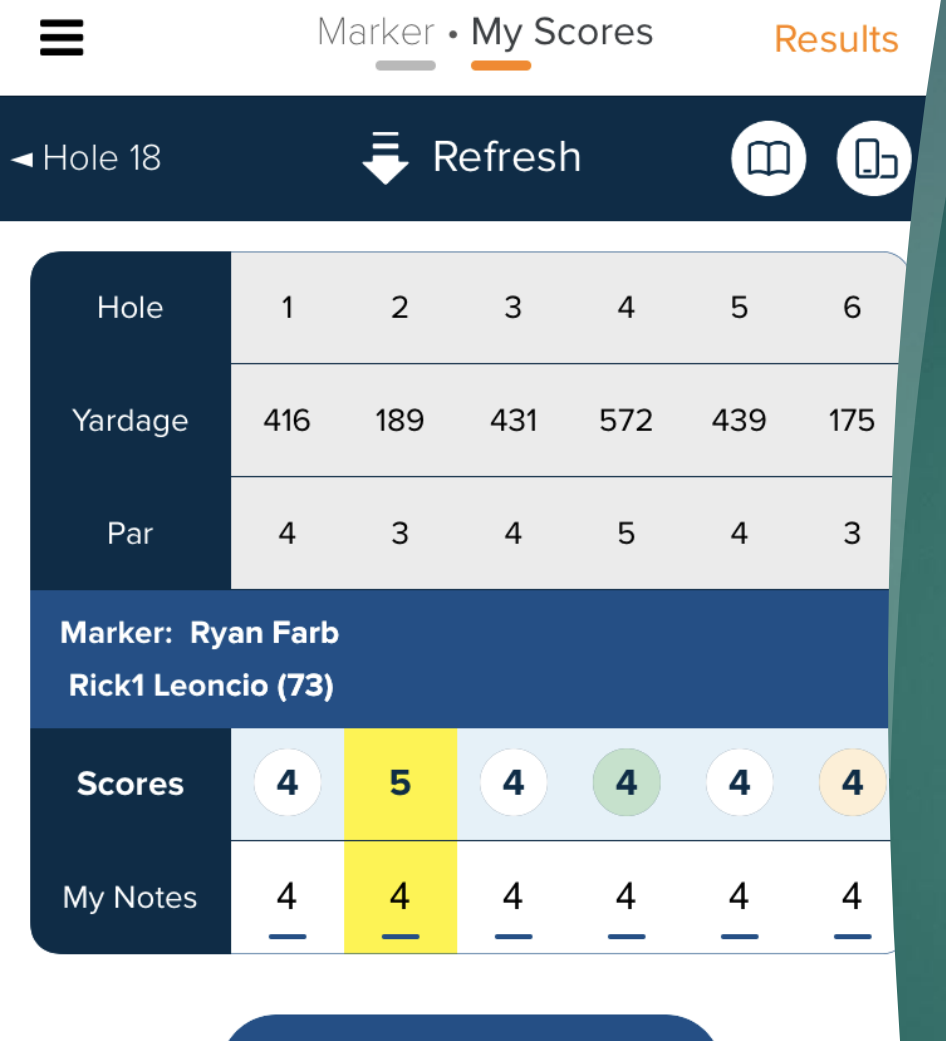

Certify as Player

## Certifying Scores – as Player

ONCE ALL HOLE BY HOLE SCORES ARE CORRECT, THE PLAYER HITS THE "CERTIFY AS PLAYER" BUTTON AND SCORING IS COMPLETE.

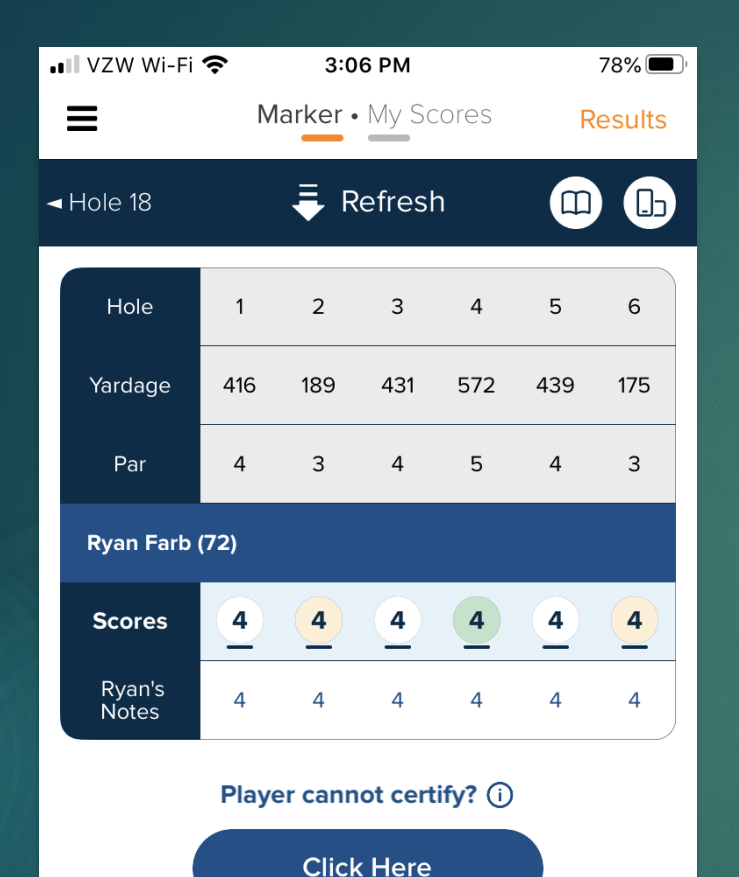

## Certifying Scores – as Player

► REVISITING THE ODDLY PLACED "CLICK HERE" BUTTON...

► IN THE EVENT A PLAYER DOES NOT HAVE A PHONE TO SCORE, HIS SCORES CAN STILL BE DIGITALLY CERTIFIED THROUGH THE MARKER'S PHONE.

► THAT IS WHEN YOU HIT THE CLICK HERE.

## Certifying Scores – as Player

► THE MARKER CAN CERTIFY ON THE PLAYER'S BEHALF BY HAVING THE PLAYER PROVIDE THEIR GGID AND HAVING THE MARKER ENTER IT IN THEIR PHONE.

► IF SCORING WITHOUT NCGA STAFF, THE SCORER SHOULD HAVE A SHEET WITH THE PLAYER GGID'S LISTED.

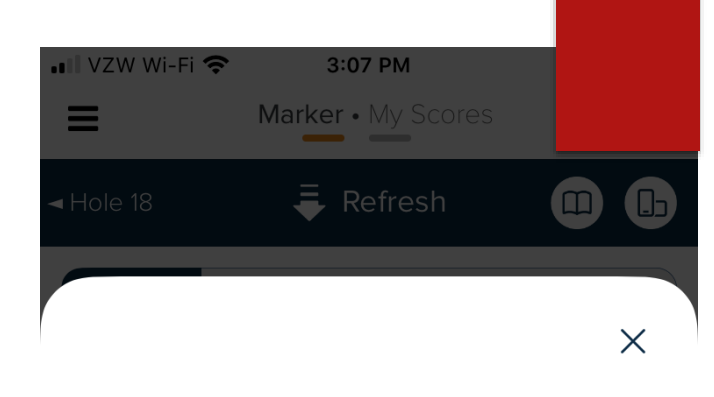

Use this tool to certify the scores on behalf of Farb Ryan. Make sure the player can see the scores he is about to certify. Once the player viewed the scores, he can provide you with his player GGID. Enter this GGID here and tap "Certify".

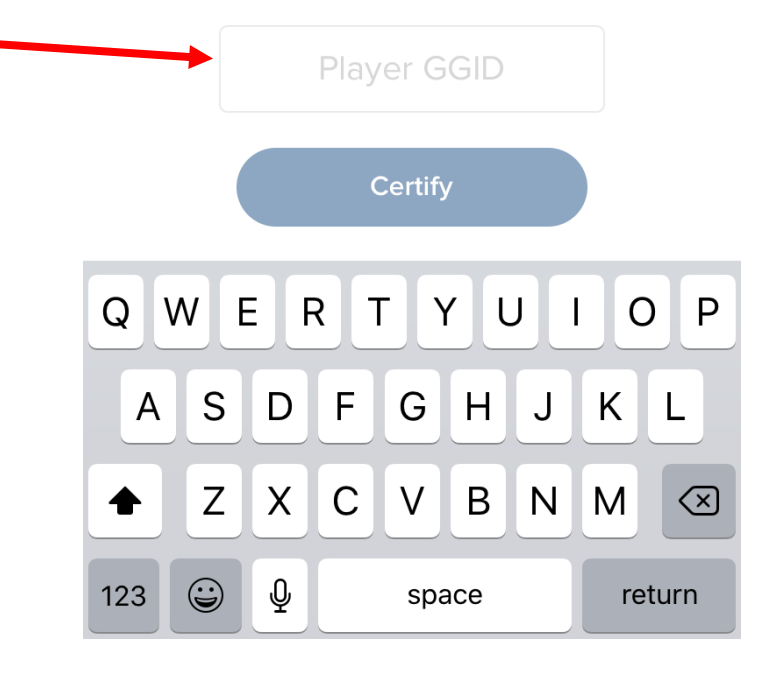

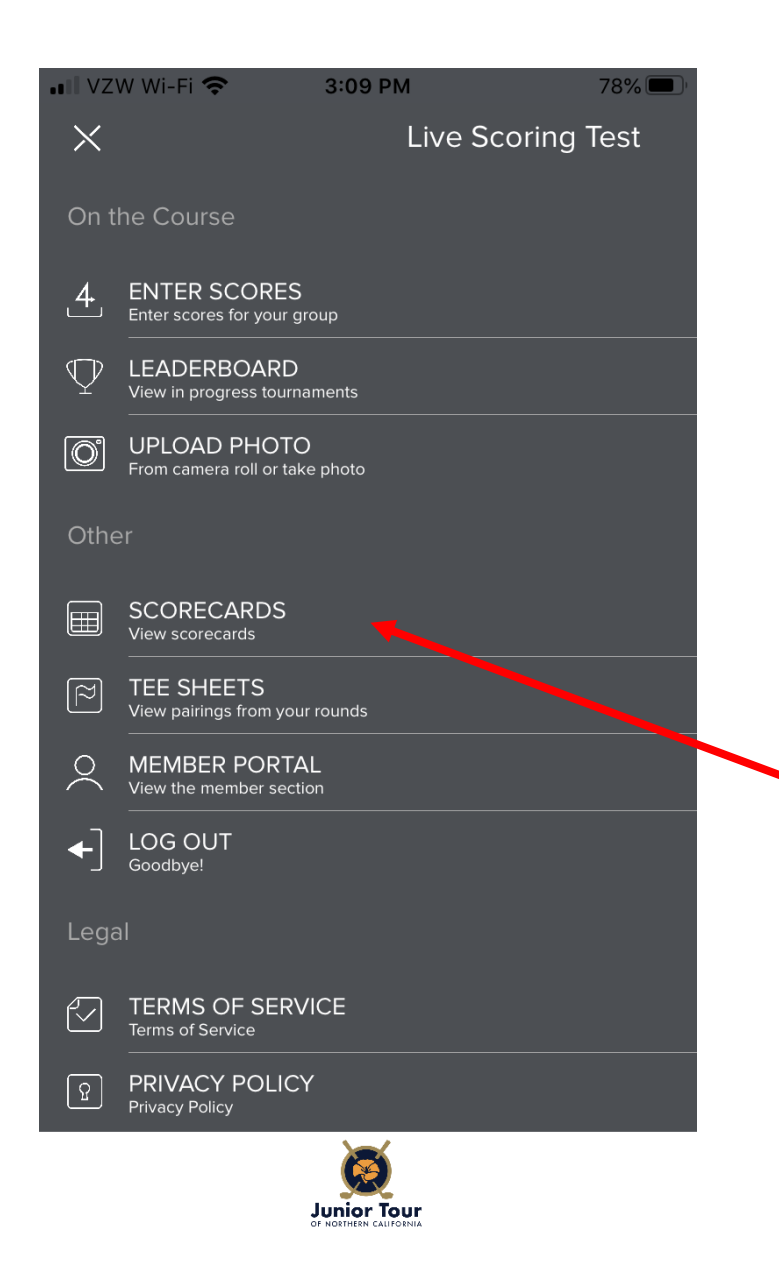

Viewing group scorecards

SELECT "SCORECARDS"

| ≡                  | Round 1 |     |     |     |     |     |     |     |     |      |     | Enter Scores |     |     |     |
|--------------------|---------|-----|-----|-----|-----|-----|-----|-----|-----|------|-----|--------------|-----|-----|-----|
| Legend: 🔵 🔻        | 1       | 2   | 3   | 4   | 5   | 6   | 7   | 8   | 9   | Out  | 10  | 11           | 12  | 13  | 14  |
| Yardage            | 416     | 189 | 431 | 572 | 439 | 175 | 400 | 397 | 519 | 3538 | 514 | 148          | 410 | 390 | 369 |
| Par                | 4       | 3   | 4   | 5   | 4   | 3   | 4   | 4   | 5   | 36   | 5   | 3            | 4   | 4   | 4   |
| Handicap           | 7       | 17  | 11  | 1   | 3   | 15  | 5   | 13  | 9   |      | 6   | 16           | 2   | 12  | 10  |
|                    |         |     |     |     |     |     |     |     |     |      |     |              |     |     |     |
| Farb, Ryan         | 4       | 4   | 4   | 4   | 4   | 4   | 4   | 4   | 4   | 36   | 4   | 4            | 4   | 4   | 4   |
| Hartesveldt, Aaron |         |     |     |     |     |     |     |     |     |      |     |              |     |     |     |
| Gregg, Ryan        |         |     |     |     |     |     |     |     |     |      |     |              |     |     |     |
| Leoncio, Rick1     | 4       | 5   | 4   | 4   | 4   | 4   | 4   | 4   | 4   | 37   | 4   | 4            | 4   | 4   | 4   |
|                    |         |     |     |     |     |     |     |     |     |      |     |              |     |     |     |
|                    |         |     |     |     |     |     |     |     |     |      |     |              |     |     |     |
|                    |         |     |     |     |     |     |     |     |     |      |     |              |     |     |     |
|                    |         | 1   |     |     |     |     |     |     |     | 2    |     |              |     |     |     |
|                    |         | 1   |     |     |     |     |     |     |     | 2    |     |              |     |     |     |

## Viewing group scorecards

YOU CAN VIEW ANY GROUP'S ENTIRE SCORECARD TO SEE WHAT IS ENTERED.

TO SWITCH GROUPS YOU CAN SELECT THE GROUP NUMBER ON THE BAR AT THE BOTTOM (AFTER TURNING THE PHONE SIDEWAYS)

|                    | Round 1 |     |     |     |     |     |     |     |     |      |     | Enter Scores |     |     |     |
|--------------------|---------|-----|-----|-----|-----|-----|-----|-----|-----|------|-----|--------------|-----|-----|-----|
| Legend: 🔵 🔻        | 1       | 2   | 3   | 4   | 5   | 6   | 7   | 8   | 9   | Out  | 10  | 11           | 12  | 13  | 14  |
| Yardage            | 416     | 189 | 431 | 572 | 439 | 175 | 400 | 397 | 519 | 3538 | 514 | 148          | 410 | 390 | 369 |
| Par                | 4       | 3   | 4   | 5   | 4   | 3   | 4   | 4   | 5   | 36   | 5   | 3            | 4   | 4   | 4   |
| Handicap           | 7       | 17  | 11  | 1   | 3   | 15  | 5   | 13  | 9   |      | 6   | 16           | 2   | 12  | 10  |
|                    |         |     |     |     |     |     |     |     |     |      |     |              |     |     |     |
| Farb, Ryan         | 4       | 4   | 4   | 4   | 4   | 4   | 4   | 4   | 4   | 36   | 4   | 4            | 4   | 4   | 4   |
| Hartesveldt, Aaron |         |     |     |     |     |     |     |     |     |      |     |              |     |     |     |
| Gregg, Ryan        |         |     |     |     |     |     |     |     |     |      |     |              |     |     |     |
| Leoncio, Rick1     | 4       | 5   | 4   | 4   | 4   | 4   | 4   | 4   | 4   | 37   | 4   | 4            | 4   | 4   | 4   |
|                    |         |     |     |     |     |     |     |     |     |      |     |              |     |     |     |
|                    |         |     |     |     |     |     |     |     |     |      |     |              |     |     |     |
|                    |         |     |     |     |     |     |     |     |     |      |     |              |     |     |     |
| <                  |         | 1   |     |     |     |     |     |     |     | 2    |     |              |     |     | >   |
|                    |         |     |     |     |     |     |     |     |     | -    |     |              |     |     |     |

## Viewing group scorecards

THE ROUND GGID MOBILE VIEW DOES NOT INDICATE WHETHER PLAYERS HAVE PROPERLY CERTIFIED THEIR SCORE OR NOT.

YOU SHOULD ALWAYS VERIFY WITH THE GROUP THAT THE HOLE-BY-HOLE SCORES ARE CORRECT ANY TIME YOU NEED TO VERBALLY CERTIFY/VERIFY SCORES WITH A GROUP OR PLAYER.